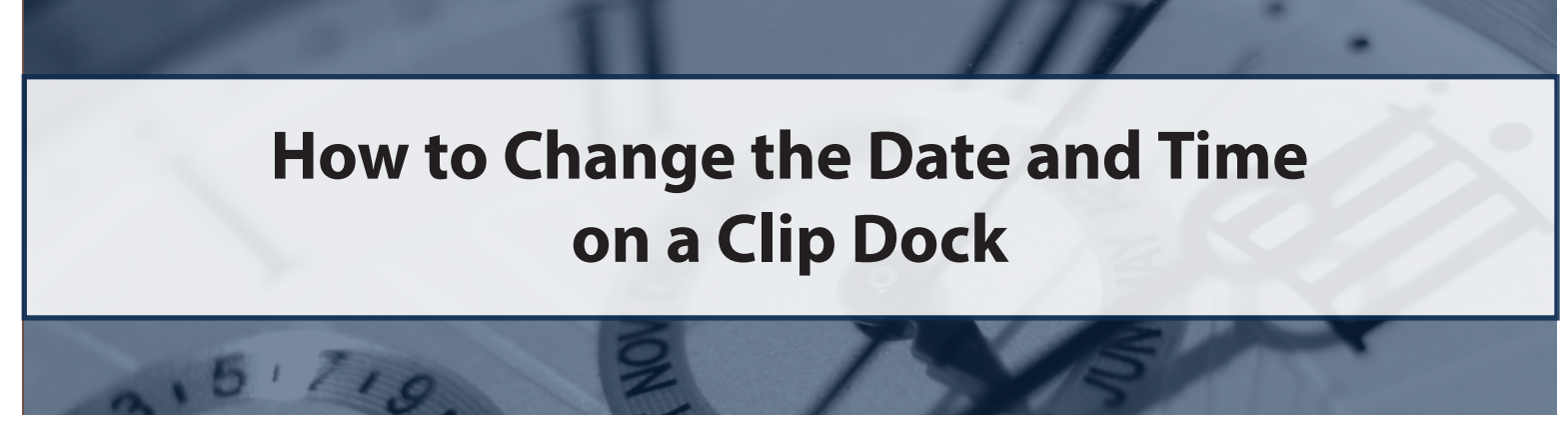

To adjust the date and time on a Clip Dock, you can use either a GCT IR Link or the USB memory stick located in the Clip Dock's gas cylinder compartment. Instructions for both options are below.

## Using a GCT IR Link:

Items Needed: a GCT IR Link with USB cable, GCT IR Link Software, GCT Manager Software, a PC and a Clip Dock

Note: The most current versions of both the GCT IR Link Software and GCT Manager Software are available on the "Resources" page of gascliptech.com.

- 1. Activate your Clip Dock by pressing and releasing the bump test and calibration buttons at the same time.
- 2. Connect the GCT IR Link to your PC using the USB cable that came with the GCT IR Link.
- 3. Place the GCT IR Link in Bay 1 of the Clip Dock.
  - Make sure the infrared communication window of the GCT IR Link lines up with the infrared communication window in Bay 1.
- 4. Open the GCT Manager Software on your PC.
- 5. At the bottom of the software window, make sure "IR" is selected (*see circle 5*).
- 6. Click the "Read" button (see circle 6).
- If this is not your first time using the GCT Manager software, skip to step 8. If this is your first time, a new window will open showing a list of locations on your PC's hard drive (see circle 7). Select one of the locations (which will be where the log files will save) and click "OK".
- 8. Wait for the status bar at the bottom of the software window to turn green and display "Done".
  - If the bar turns red, check the alignment of the GCT IR Link in Bay 1 of your Clip Dock and click the "Read" button again.

| Serial Number<br>Firmware Version<br>Location<br>Auto Power-Off Time<br>Maximum bump time<br>[25] esconds<br>test of the seconds<br>(22/22/22) [1] * | Allow Calibrations Allow Configurations Allow Bump Texts Allow Formware Upgrades Allow Hitemate Convrided Ful Logs Gas Concentration H25 V 25.0 Co V 100 V 18.0 Co V 18.0 Co V |                                                                                                    |   |
|----------------------------------------------------------------------------------------------------|----------------------------------------------------------------------------------------------------|----------------------------------------------------------------------------------------------------|---|
| Gas Bottle Lot#                                                                                                    | LEL V 50 5                                                                                                    | Browse For Folder Select Location to Save Log Files To Desktop Desktop Greative Cloud Files Turpbox (Marketing)                                                                                                    | > |
| Pead © IR<br>Write USB Dak<br>Pane Logs O Ethernet No Ethernet Docks                                                                                 | et Docks 1<br>were found. (erter IP address)                                                                                                    | <ul> <li>OneDrive - Gas Clip Technologies</li> <li>&amp; Laura Stringfellow</li> <li>Uibraries</li> <li>Wetwork</li> <li>Control Panel</li> <li>Recycle Bin</li> <li>A Design Graphics</li> <li>Articles</li> </ul> | * |

- 9. Click the "Write" button (see circle 9).
- 10. Wait for the status bar at the bottom of the software window to turn green and display "Done".
- 11. The Clip Dock's date and time should now match the date and time on your PC.

Note: To verify that the update took effect, run a bump test or calibration on a detector. Then check the detector's main menu or download the new logs onto your PC.

## Using a Clip Dock USB Memory Stick

Note: This method syncs the Clip Dock's date and time to the date and time of a newly created .txt file. Therefore, speed is required in steps 8-12 to ensure the most accurate update.

Items Needed: GCT Manager Software, a PC, a Clip Dock and a detector that is compatible with the Clip Dock

- 1. Activate the Clip Dock by pressing and releasing the bump test and calibration buttons at the same time.
- 2. Power up a detector and place it in any bay of the GCT Clip Dock. (This step will be used again in step 11)
- 3. Remove the USB memory stick from the gas cylinder compartment of the Clip Dock (*see circle 3*).
- 4. Insert the USB memory stick into your PC.
- 5. Access the USB memory stick through the File Explorer on your PC.
- 6. Using your mouse, right-click in the white space of the software window.
- 7. When a grey box of options appears, hover your mouse cursor over "New".

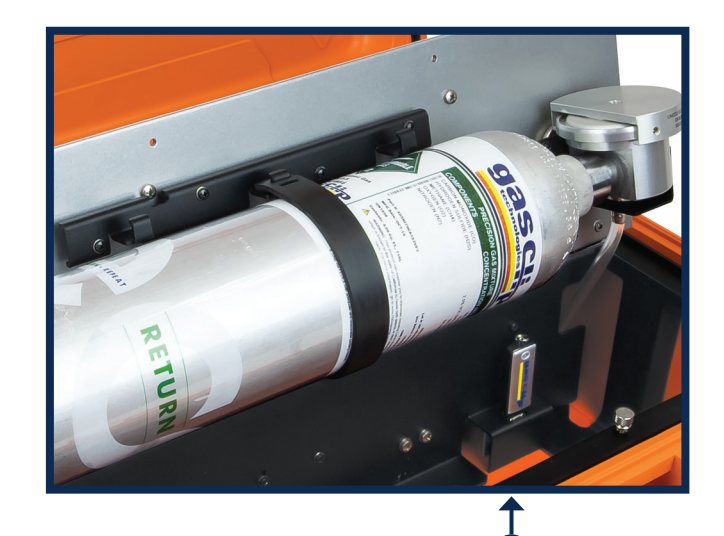

- 8. When another grey box of options appears, select "Text Document" to create a .txt file.
- 9. Quickly change the name of the file to "Time" (see circle 9).

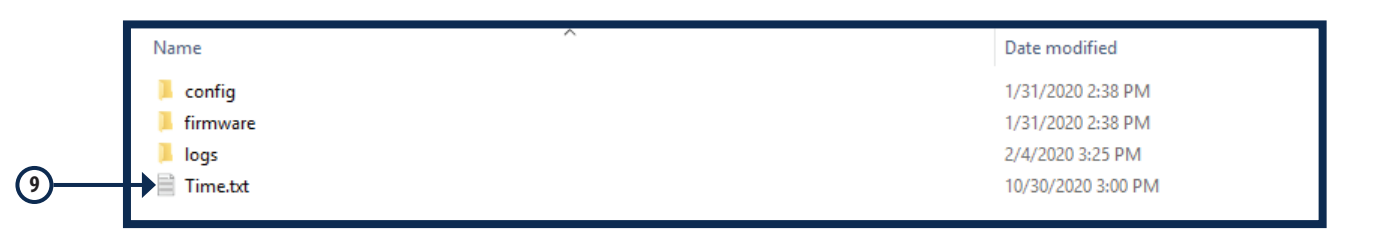

- 10. IMMEDIATELY close the software window. Eject the USB memory stick and reinsert it into the gas cylinder compartment of the Clip Dock.
- 11. Perform a bump test or calibration on the detector you previously placed in one of the Clip Dock's bays.
- 12. Once the bump test or calibration is complete, the Clip Dock's date and time should match the creation time of the Time.txt file.

Note: To verify that the update took effect, check the detector's main menu or download the new logs onto your PC.

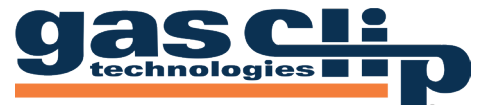

Portable Gas Detectors You Can Count On

Gas Clip Technologies, Inc. 305 W. FM 1382, Ste. 540, Cedar Hill, TX 75104 USA +1.972.775.7577 • (Toll-free) +1.877.525.0808 • (Fax) +1.972.775.2483 **Contact Us:** gascliptech.com/contactus.php • www.gascliptech.com